## **Iris 1.2 Software Startup Tutorial**

This tutorial is dedicated to providing a description of the process of starting the Iris software.

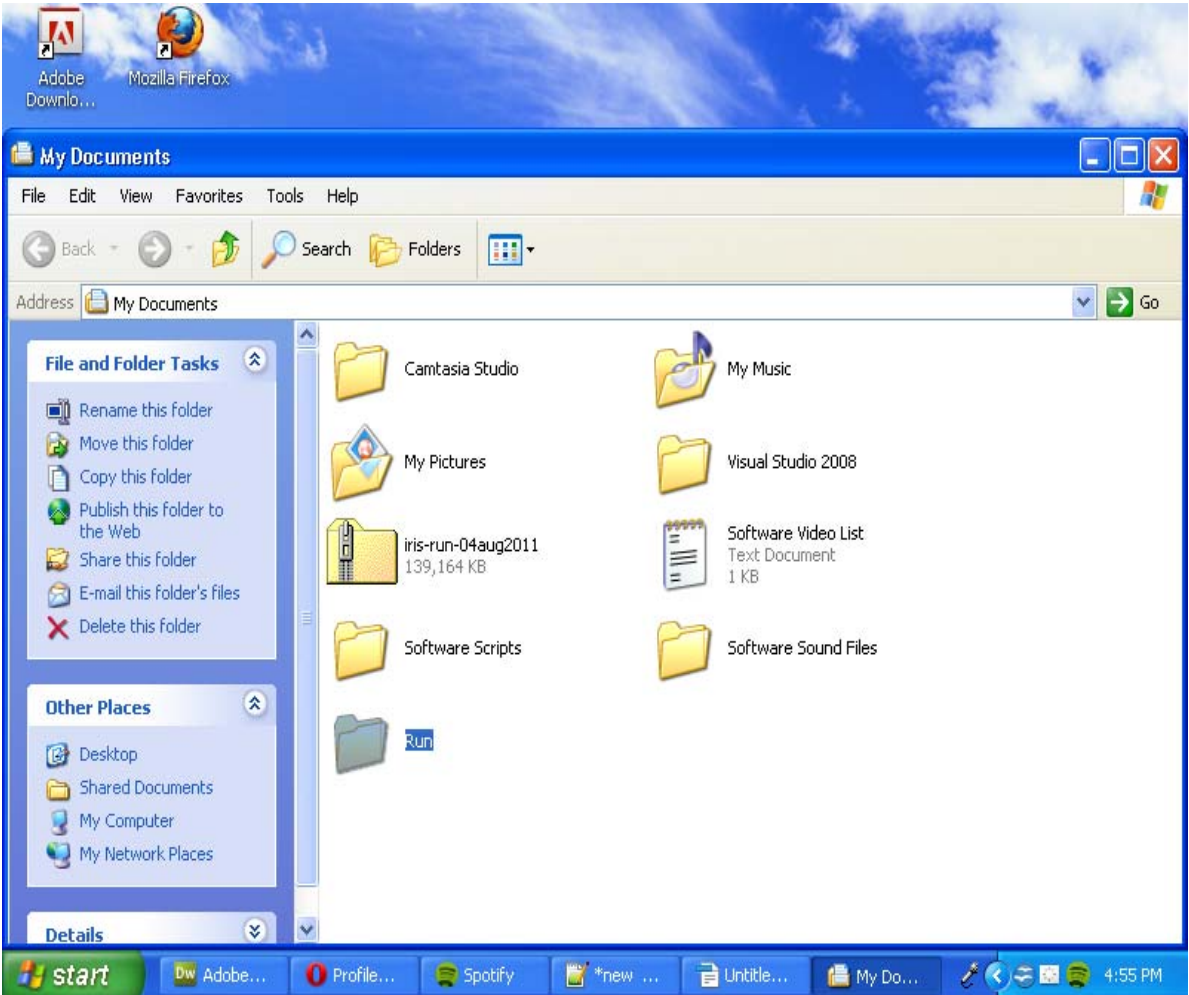

1. Find the Iris Run folder location and double-click on it.

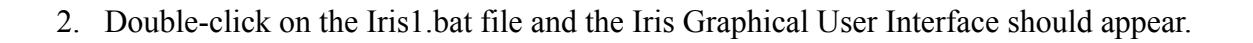

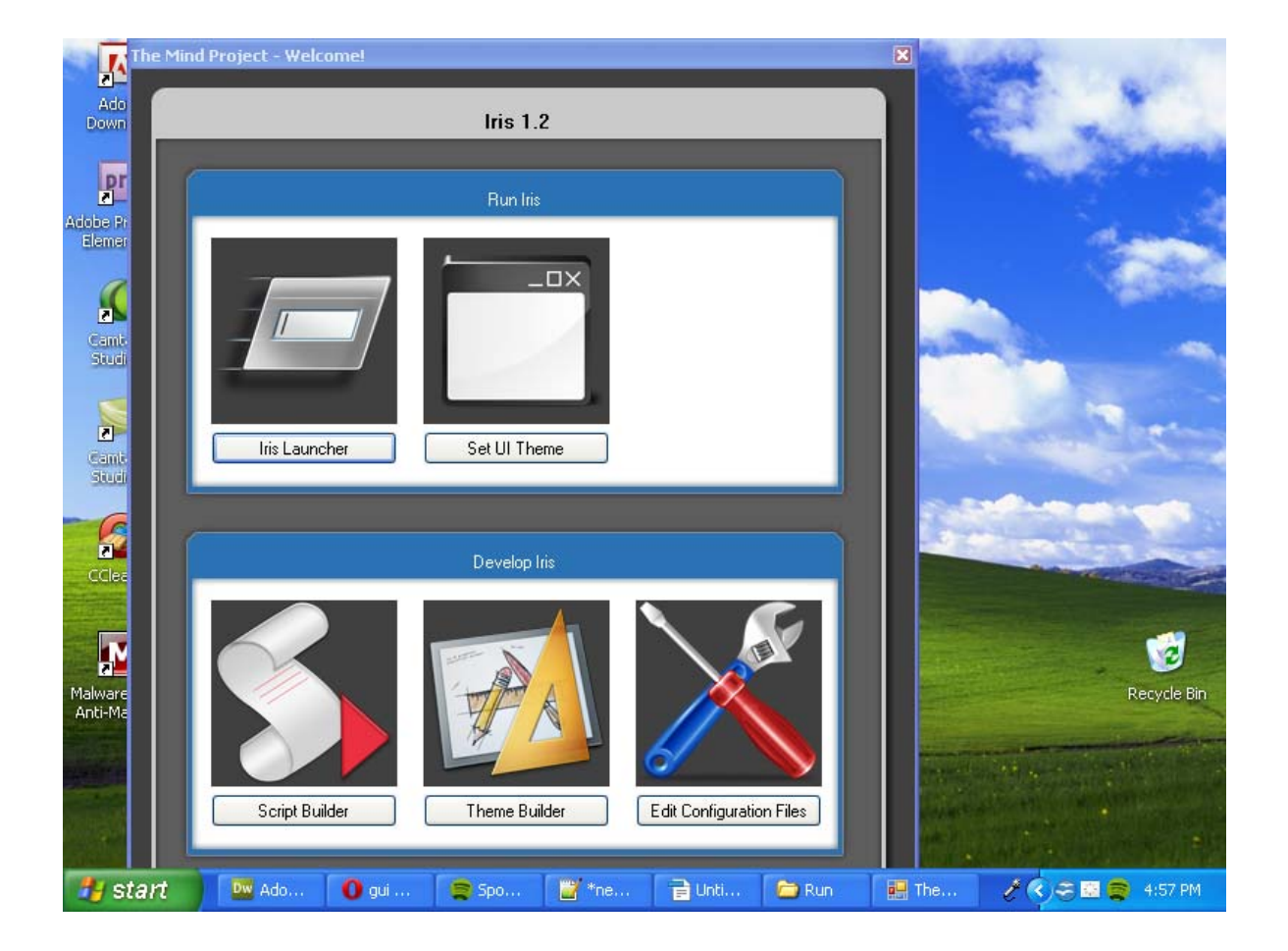

3. Next, click on the Iris Launcher button and this screen should appear.

| 📰 The Mind Project   |        |       |         |       |        |       |                |           |         |
|----------------------|--------|-------|---------|-------|--------|-------|----------------|-----------|---------|
| File Edit            | Help   |       |         |       |        |       |                |           |         |
| Running Applications |        |       | 9<br>10 |       |        |       | Active Applica | ation     |         |
|                      |        |       |         |       |        |       |                |           |         |
| 🛃 start              | Dw Ado | 0 gui | 🧝 Spo   | 🦉 *ne | 🔒 Unti | C Run | <b>2</b> I     | / ()= 🗈 🛢 | 4:59 PM |

| 🔡 Т  | he Mind Proje | ct         |           |         |        |          |              |        |         |
|------|---------------|------------|-----------|---------|--------|----------|--------------|--------|---------|
| File | Edit Help     |            |           |         |        |          |              |        |         |
|      | Start Iris    |            |           |         |        |          |              |        |         |
|      | Stop Iris     | plications |           | _       | _      | _        | Active Appli | cation | _       |
|      | Quit          |            |           |         |        |          |              |        |         |
|      |               |            |           |         |        |          |              |        |         |
|      |               |            |           |         |        |          |              |        |         |
|      |               |            |           |         |        |          |              |        |         |
|      |               |            |           |         |        |          |              |        |         |
|      |               |            |           |         |        |          |              |        |         |
|      |               |            |           |         |        |          |              |        |         |
|      |               |            |           |         |        |          |              |        |         |
|      |               |            |           |         |        |          |              |        |         |
|      |               |            |           |         |        |          |              |        |         |
|      |               |            |           |         |        |          |              |        |         |
|      |               |            |           |         |        |          |              |        |         |
|      |               |            |           |         |        |          |              |        |         |
|      |               |            |           |         |        |          |              |        |         |
|      |               |            |           |         |        |          |              |        |         |
|      |               |            |           |         |        |          |              |        |         |
|      |               |            |           |         |        |          |              |        |         |
|      |               |            |           |         |        |          |              |        |         |
|      |               |            |           |         |        |          |              |        |         |
|      |               |            |           |         |        |          |              |        |         |
| -    | start         | Adobe      | O Profile | Spotify | 🎬 *new | Duntitle | 2 Iris       | 10200  | 5:05 PM |

4. In order to start the Iris software, go to File  $\rightarrow$  Start Iris

5. After clicking "Start Iris", all of the Iris modules will automatically start. This process may take several seconds to a few minutes depending on the speed of your computer.

| 🖳 The Mind Project          |                                                                                                    |  |  |  |  |  |
|-----------------------------|----------------------------------------------------------------------------------------------------|--|--|--|--|--|
| File Edit Help              |                                                                                                    |  |  |  |  |  |
| Running Applications        | Active Application                                                                                                    |  |  |  |  |  |
| CCP Server                  | ProtoThinker     File Entries Recordings Texts Options Modules Web Help                                                                                                    |  |  |  |  |  |
| Mind Module                 |                                                                                                    |  |  |  |  |  |
| TTS Server                  | Tours Statements Questions Requests Thoughts Memories Abilities Mindmask Speech Text                                                                                                    |  |  |  |  |  |
| TTS Client                  | Type any statement, request, question or command; then press Enter or click Submit Entry.                                                                                                    |  |  |  |  |  |
| <mark>≓</mark> ₽T Interface | Sample Entries Sample Projects Entry Retrieval Last Response Si                                                                                                    |  |  |  |  |  |
| Parallax Engine             |                                                                                                    |  |  |  |  |  |
| ProtoThinker                |                                                                                                    |  |  |  |  |  |
|                             | Executive Commands Thought Commands Memory Commands Standar                                                                                                    |  |  |  |  |  |
|                             | explain program ep display thoughts dt form memories fm thinking a<br>tour program tp analyze thoughts at display memories dm recall any<br>explane explane activity of the transfer of the thinking a<br>tour program tp display thoughts at display memories fm thinking a<br>tour program tp display thoughts at display memories fm thinking a<br>tour program tp display thoughts at display memories fm thinking a<br>tour program tp display thoughts at display memories fm thinking a<br>tour program tp display thoughts at display memories fm thinking a<br>tour program tp display thoughts at display memories fm thinking a<br>tour program tp display thoughts at display memories fm thinking a<br>tour program tp display thoughts at display memories fm thinking a<br>tour program tp display thoughts at display memories fm thinking a<br>tour program tp display thoughts at display memories fm thinking a<br>tour program tp display thoughts at display memories fm thinking a<br>tour program tp display thoughts at display memories fm thinking a<br>tour program tp display thoughts at display memories fm thinking a<br>tour program tp display thoughts at display thoughts at display th |  |  |  |  |  |
| 🐉 start 🛛 🔤 Adobe 🕕 Profile | e 🧝 Spotif 📸 *new 📄 run_iri 🗖 2 Iris 🔹 🧳 🏈 🚎 📚 5:26 PM                                                                                                    |  |  |  |  |  |

6. The next step in making the Iris software fully functional is to access the "Abilities" tab

## in Protothinker.

| 😬 The Mind Project     |                                                                                                    |                                                |                                   |  |  |  |  |  |
|------------------------|----------------------------------------------------------------------------------------------------|------------------------------------------------|-----------------------------------|--|--|--|--|--|
| File Edit Help         |                                                                                                    |                                                |                                   |  |  |  |  |  |
| Running Applicatic     | T                                                                                                    |                                                | х с. х. р. с.                     |  |  |  |  |  |
| CCP Server             | Linguistic Ability                                                                                                    | Reasoning Ability                              | Introspective Ability OK          |  |  |  |  |  |
| Mind Module            | <ul> <li>NORMAL</li> <li>LOW</li> </ul>                                                                                                    | ⊙ NORMAL ○ LOW                                 | C ELIMINATED Defaults             |  |  |  |  |  |
| TTS Server             | "Mindreading" Ability                                                                                                    |                                                |                                   |  |  |  |  |  |
| TTS Client             | Guided by mental simulation (default)     Guided by a model of the mind     Guided by operating principles     Guided by theoretic principles |                                                |                                   |  |  |  |  |  |
| <b>≓ </b> PT Interface | Standard Simulations                                                                                                    | Impairment Simulations                         | Meaning Relationships             |  |  |  |  |  |
| Parallax Engine        | Indeterministic Free-Will                                                                                                    | Psychological Repression                       | Activated:  built-in set          |  |  |  |  |  |
| ProtoThinker           | Deception Pretense                                                                                                    | Irrational Value System     Illogical Reasoner |                                   |  |  |  |  |  |
|                        | ☐ Altruism                                                                                                    | Mindblindness                                  | Values<br>Activated: built-in set |  |  |  |  |  |
|                        | Ditra-attruism                                                                                                    | Robotic Personality                            | Create Revise                     |  |  |  |  |  |
|                        | Robotic Embodiment                                                                                                    | 🔽 Sadistic Personality                         |                                   |  |  |  |  |  |
| 🐉 start 🛛 🔤 Adobe.     | 🚺 The Mi 🤶 Spotif                                                                                                    | 🎖 C:\Do 📑 run_iri                              | 2 Iris 🔹 🧷 🍣 🖾 🧟 5:30 PM          |  |  |  |  |  |

7. Check the "Robotic Embodiment" box, set both the "Linguistic" ability and

"Reasoning" ability to "High" and then click ok.

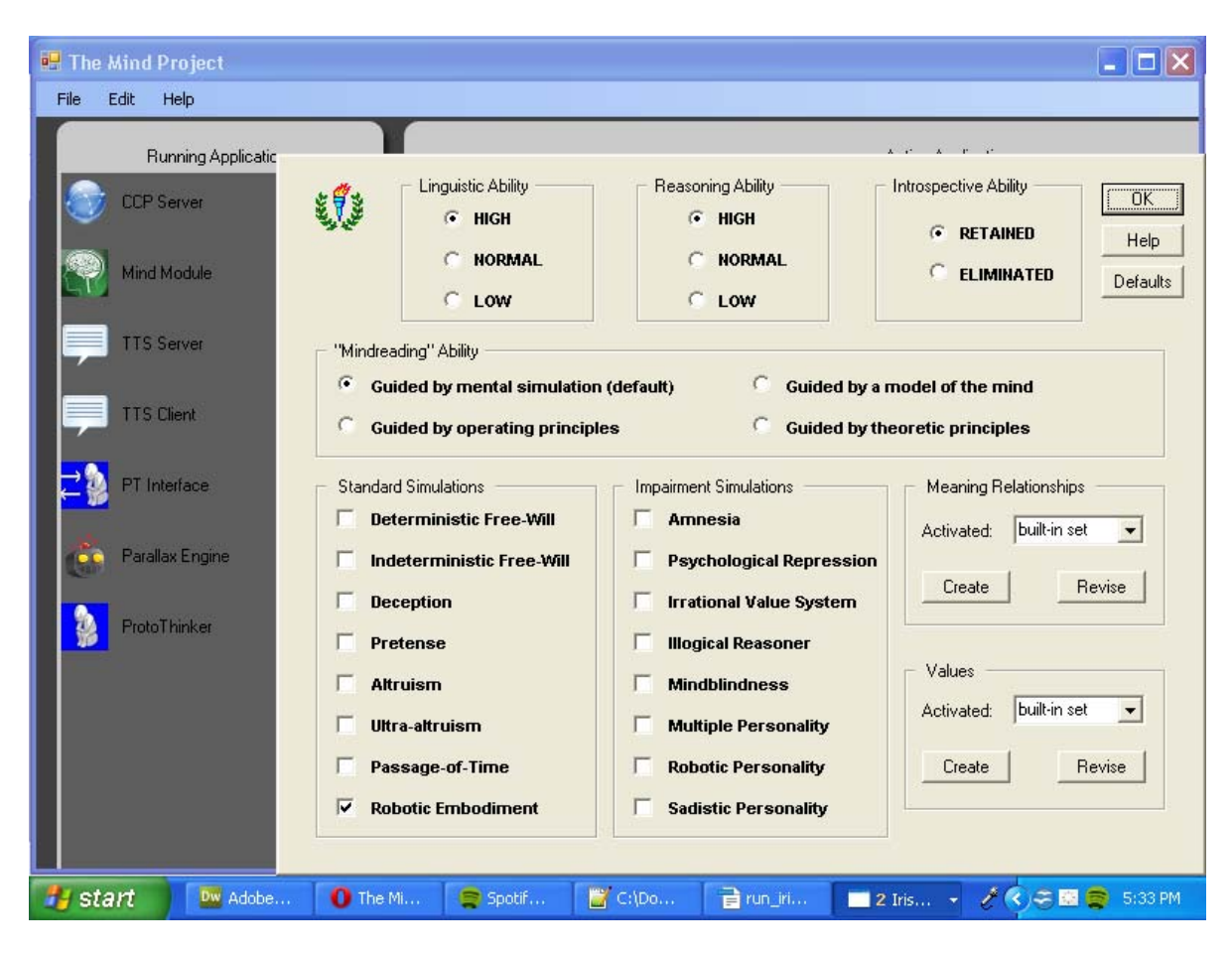

8. After adjusting Protothinker's abilities, go to Protothinker's Speech button. Click the

speech button and Protothinker's speech abilities will appear. Check the "Output responses to REPLY.TMP file" box and the "Run REPLY.EXE when responses are voiced" box. After that click ok.

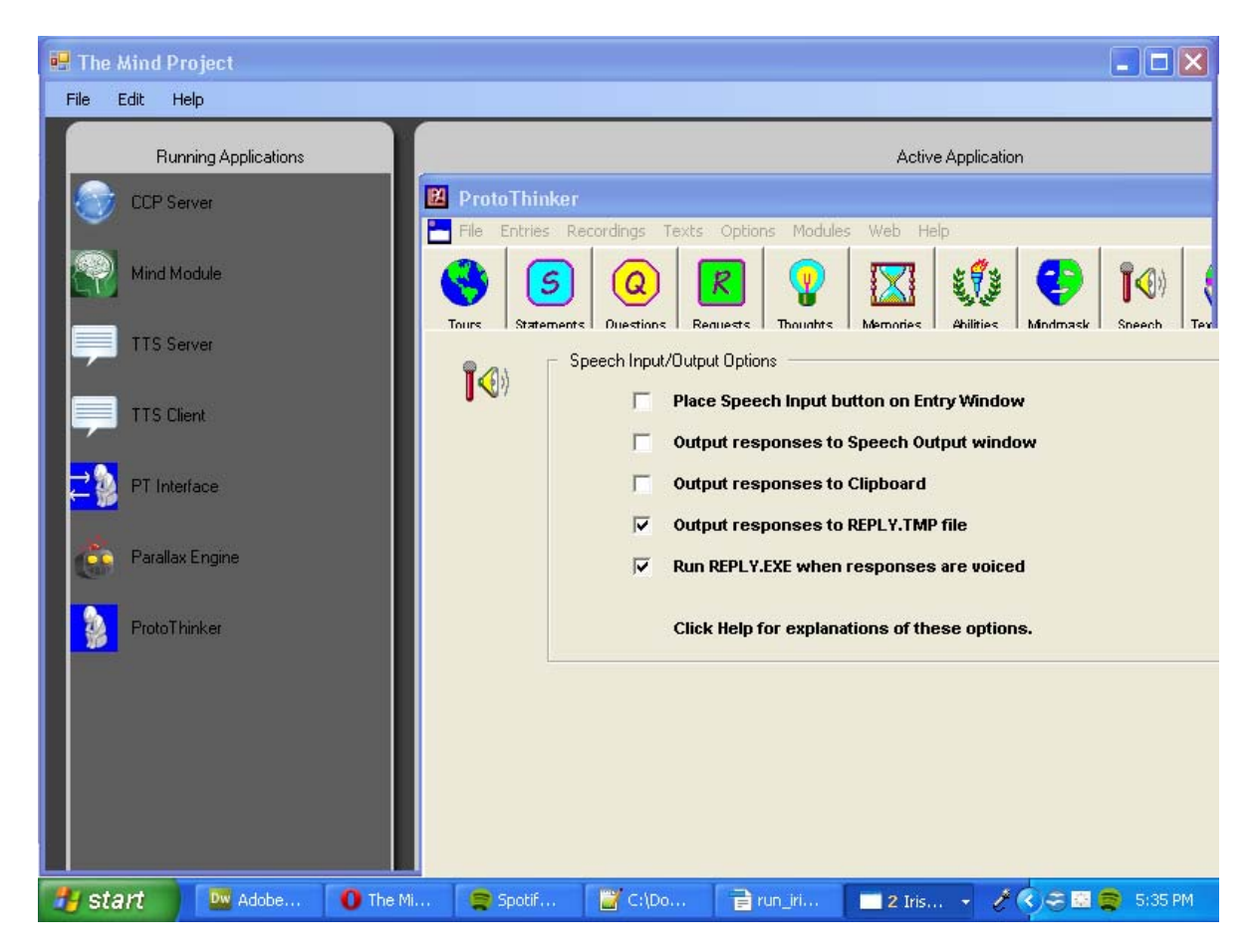

The Iris software is now ready to run and interact with the Iris arm.